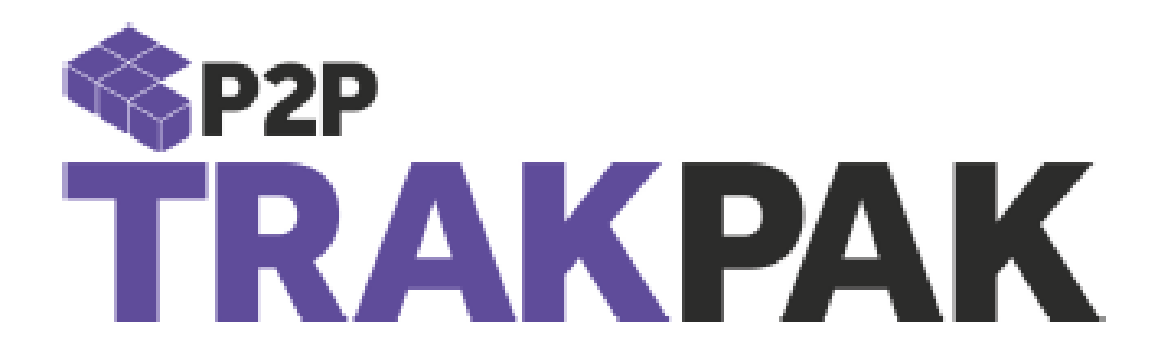

# Amazon/eBay Integration Guide

Version 1.2 February 2019

## 1. Contents

| 1. Contents                            | .2 |
|----------------------------------------|----|
| 2. Document Control                    | .3 |
| 2.1 Document History                   | .3 |
| 3. Introduction                        | .4 |
| 4 How to Integrate your eBay Account   | .5 |
| E How to Integrate your Amazon Account |    |
|                                        | •• |
| ы racking For eвay/Amazon Parceis      | 10 |

# 2. Document Control

#### 2.1 Document History

| #   | Reason                                         | Ву           | Date       |
|-----|------------------------------------------------|--------------|------------|
| 1.0 | First Release                                  | Harry Dhatt  | 04/09/2017 |
| 1.1 | Amazon import filter for destination countries | Luke Shields | 17/12/2018 |
| 1.2 | Updated Amazon screenshots                     | Luke Shields | 15/02/2019 |

## **3. Introduction**

The purpose of this document is to guide your Amazon and eBay account integration directly with our TrakPak system. This fulfilment service will allow you to manage your orders efficiently and effectively, ruling out any third-party service involvement.

We hope that this step by step guide will allow you to integrate your Amazon and eBay accounts with TrakPak at comfort and are glad to have you on board as a customer.

#### 4. How to Integrate your eBay Account

On the TrakPak Control Panel menu and click on 🔶 Ext. Accounts , you will then see the below screen

|                   | Ebay | all 🗸 | Search |               |
|-------------------|------|-------|--------|---------------|
| Found: 0 accounts |      |       |        | 😰 Add Account |

Click on and select eBay from the 'Type' drop down, you should then see the screen below.

Please enter a unique and distinguishable account title, the purpose of this is so you can differentiate between different accounts as you can have more than 1.

| 🖉 Add Account                     |                                                                                                    |
|-----------------------------------|----------------------------------------------------------------------------------------------------|
| User P2P001 - P2P Tes 🔻 Type Ebay | •                                                                                                  |
| Active                            | 8                                                                                                  |
| Title                             | P2P001 Ebay Account                                                                                |
| Import Orders for Dest. Countries | All except listed 🔹 e.g.: US AU CA                                                                 |
| Ebay Authorization                | Click Here to Get New Ebay Authorization<br>* will be open in new window; do not close this window |

Click here and you should see new tab open redirecting you to www.ebay.com\_asking you to Sign in

| ign in or Register jeBay × □ |                                                                                                    |                                      |
|------------------------------|----------------------------------------------------------------------------------------------------|--------------------------------------|
|                              | e                                                                                                    | bay                                  |
|                              | Sign in                                                                                                    | Register                             |
|                              | Sign in with your eBay acc                                                                                     | ount to link your account to Trakpak |
|                              |                                                                                                    |                                      |
|                              | Password                                                                                                    |                                      |
|                              |                                                                                                    | Firm in                              |
|                              | the second second second second second second second second second second second second second second second s | Sign in                              |

Once you have signed in you must allow TrakPak access to your eBay Account as below screenshot

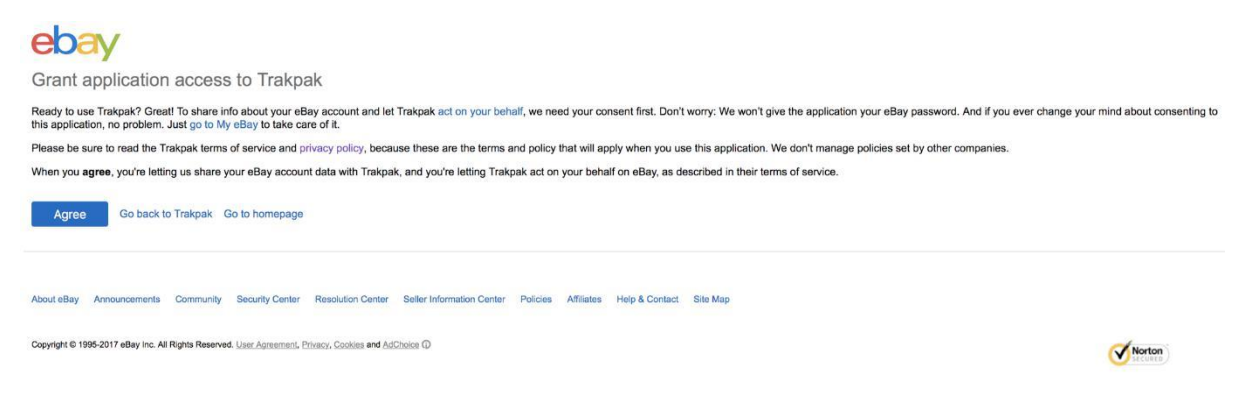

eBay Integration is now complete on your TrakPak Account.

All of your future sold items will now appear in your TrakPak account. You will need to open your Parcels screen and print off the parcel labels (Adobe PDF) you wish to send via TrakPak.

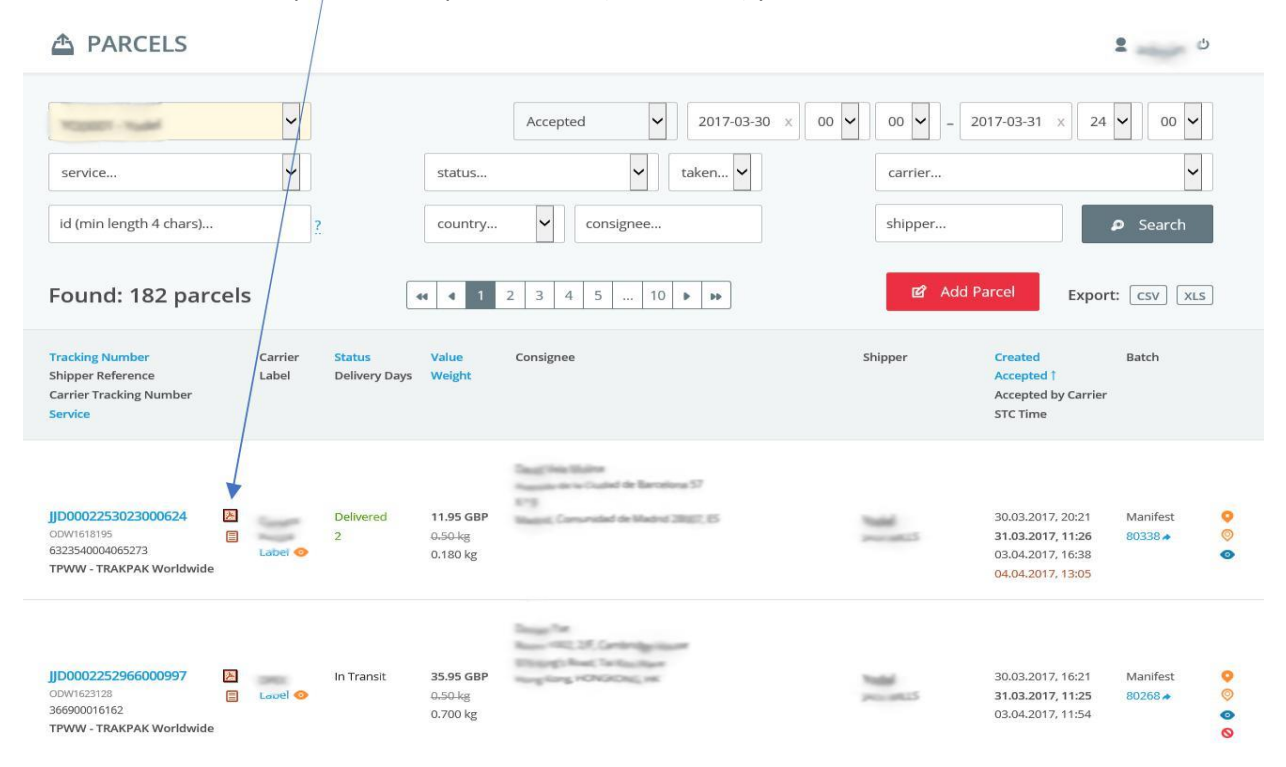

Any order you do not wish to send will get cancelled by the system after a period of time. Please note that you will not be charged for parcels which are created, your account will be charged once the parcel has been physically scanned in the warehouse and will show as 'Accepted'

It is now possible to only import orders for specific countries using the 'Import Orders for Dest. Countries' drop down, the options are 'All except listed' and 'Only listed'. Please supply countries in their 2 digit ISO format, US and GB etc. Multiple countries must be separate by a space.

#### 5. How to Integrate your Amazon Account

On the TrakPak Control Panel menu Click on, **Ext.** Accounts. You will then see the below screen.

|                   | Ebay | all V | Search |               |
|-------------------|------|-------|--------|---------------|
| Found: 0 accounts |      |       |        | 図 Add Account |
|                   |      |       |        |               |

Click on Add Account and select Amazon from the 'Type' dropdown, you should then see the screen below

Please enter a Title for the Amazon account, ensure that this is unique and distinguishable as you can have multiple Amazon accounts attached to your TrakPak account.

| Type Amazon 🔹                     |                                                                       |
|-----------------------------------|-----------------------------------------------------------------------|
| Active                            |                                                                       |
| Title                             | Amazon Account                                                        |
| Import Orders for Dest. Countries | All except listed 🔻 e.g.: US AU CA                                    |
| Merchant (Seller ID)              |                                                                       |
| Access Key (AWSAccessKeyId)       |                                                                       |
| Secret Key                        |                                                                       |
| Region                            | North America 🔹                                                       |
| Marketplace                       | 🛙 US 🛛 CA 🔍 MX 🔍 BR 🔍 UK 🔍 DE 🔍 ES 🖓 FR 🔍 IT 🔍 TR 🔍 IN 🔍 CN 🔍 JP 🔍 AU |

You will require the above details from your amazon account. You must Enter your **Merchant ID**, **Access Key, Secret Key, Region** and your **Marketplace**.

It is possible to only import orders for specific countries using the 'Import Orders for Dest. Countries' drop down, the options are 'All except listed' and 'Only listed'. Please supply countries in their 2 digit ISO format, US and GB etc. Multiple countries must be separate by a space. You can retrieve the required details from your Amazon online account, if you need any help you can follow the below steps in Amazon.

1. Please login to Amazon Seller central account and go to User Permissions setting as shown below

| mazon seller central 🛛 🏱           |           | SLABS, LLC 🔤 www.amazon.com 🗘 English 🗘 Se                                                                                                    | earch Q                                  | Messages   Help   Sett                                  |
|------------------------------------|-----------|----------------------------------------------------------------------------------------------------|------------------------------------------|---------------------------------------------------------|
| atalog Inventory Pricing           | Orders Ad | dvertising Storefront Reports Performance Appstore B2B                                                                                                    |                                          | Logout                                                  |
| 1. J. C.                           |           | · · · ·                                                                                                    |                                          | Account Info<br>Notification Preferen<br>Login Settings |
| Your Orders                        |           | Notifications                                                                                                    | Payments Sur                             | Return Settings                                         |
| Pending<br>Premium unshipped       | 0         | US FBA and referral fee changes are coming in February 2019. For complete details,<br>visit amazon.com/selling-fee-changes.<br>Learn more                                                                                                    | <i>i</i> There was a credit card \$3     | Gift Options<br>Shipping Settin <mark>u</mark> s        |
| Unshipped                          | 0         |                                                                                                    | Balance                                  | Tax Settings                                            |
| Return requests Seller Fulfilled   | 0         | News<br>Discover what's new with the Seller Central Alexa skill                                                                                                    | View Payn                                | User Permissions                                        |
| In last day<br>In last 7 days      | 0         | Your virtual employee, Alexa, has gainee new skills to nelp you manage your Armazon<br>business from any Alexa-enabled device. Now you can get sales updates in a variety of<br>time ranges and at a more granular level to help you compare sales performance ov | Manage Your                              | Fulfillment by Amaze                                    |
| Fulfilled by Amazon<br>In last day | 0         | More news<br>More visibility into policy violations that may affect your account health                                                                                                    | View y                                   | our case log                                            |
| In last 7 days<br>View your orders | 0         | Changes to Guaranteed Derivery Date messaging<br>See all recent news                                                                                                    | Sales Summa<br>Last updated 12/24<br>PST | ry<br>4/18 8:24:13 AM                                   |
| Performance                        |           | Amazon Selling Coach                                                                                                    | Orde                                     | red product<br>sales Uni                                |

2. Go the Amazon MWS Developer Permission and select View Your Credential as shown in below Image

| the a men sener central oser                                                                                                    |                                                                                                    |                                                                                                    |                                                                |                                                                                |
|----------------------------------------------------------------------------------------------------|----------------------------------------------------------------------------------------------------|----------------------------------------------------------------------------------------------------|----------------------------------------------------------------|--------------------------------------------------------------------------------|
| Name                                                                                                    | Email Address                                                                                                    | Language                                                                                                    |                                                                |                                                                                |
|                                                                                                    |                                                                                                    | English 🔻                                                                                                    | Invite                                                         |                                                                                |
|                                                                                                    |                                                                                                    |                                                                                                    |                                                                |                                                                                |
| mazon MWS Devel                                                                                                    | oper Permissions                                                                                                    |                                                                                                    |                                                                |                                                                                |
| the Amazon MWS Developer Permissio                                                                                                    | to view which developers have access to their account, and r                                                                                                    | evoke their access if necessary. Learn more                                                                                                    |                                                                |                                                                                |
| ur Account Information                                                                                                    |                                                                                                    |                                                                                                    |                                                                |                                                                                |
|                                                                                                    | Coller (D)                                                                                                    | ARZ6RFR2 IIWR I                                                                                                    |                                                                |                                                                                |
|                                                                                                    | Developer Acces Confirmation                                                                                                    | A contRelation small have been contract.                                                                                                    |                                                                |                                                                                |
|                                                                                                    | Developer Access Confirmation                                                                                                    | A verification email has been sent to:                                                                                                    |                                                                |                                                                                |
|                                                                                                    | Developer Access Confirmation                                                                                                    | A verification email has been sent to:<br>kashif@aarzlondon.co.uk                                                                                                    |                                                                |                                                                                |
|                                                                                                    | Developer Access Confirmation                                                                                                    | A verification email has been sent to:<br>kashif@aarzlondon.co.uk<br>Developer Access Confirmation will not be enabled until w                                                                                                    | e receive your verification.                                   |                                                                                |
|                                                                                                    | Developer Access Confirmation                                                                                                    | A verification email has been sent to:<br>kashif@aarzlondon.co.uk<br>Developer Access Confirmation will not be enabled until w<br>Send another verification email                                                                                                    | e receive your verification.                                   |                                                                                |
|                                                                                                    | Developer Access Confirmation                                                                                                    | A verification email has been sent to:<br>kshif@oorziondon.co.uk<br>Developer Access Confirmation will not be enabled until w<br>Send another verification email                                                                                                    | e receive your verification.                                   |                                                                                |
| rrent Authorisations                                                                                                    | Developer Access Confirmation                                                                                                    | A verification email has been sent to:<br>keshif@eoarziondon.co.uk<br>Developer Access Confirmation will not be enabled until w<br>Send another verification email                                                                                                    | e receive your verification.                                   |                                                                                |
| rrent Authorisations<br>veloper ID                                                                                                    | Developer Access Confirmation                                                                                                    | A verification email has been sent to:<br>Assihf@ourziondon.co.uk<br>Developer Access Confirmation will not be enabled until w<br>Send another verification email<br>Authorisation date                                                                                 | e receive your verification.<br>MWS Auth Token                 | Action Taken                                                                   |
| rrent Authorisations<br>veloper ID<br>29-7149-0823                                                                                                    | Developer Access Confirmation                                                                                                    | A verification email has been sent to:<br>keshifigionritonion.co.uk<br>Developer Arcess Confirmation will not be enabled until w<br>Send another verification email<br>Authorisation date<br>23 Dec 2014 000000 GMT                                                     | e receive your verification.<br>MWS Auth Token                 | Action Taken<br>View your credentials                                          |
| rrent Authorisations<br>veloper ID<br>29-7149-0823<br>36-6146-3834                                                                                    | Developer Access Confirmation Developer Nickname Aurz London (Yos) PPC Cick and Drop Edit                                                                                                    | A verification email has been sent to:<br>kesh/figeorciondor.co.wi<br>Developer Access Confirmation will not be enabled until w<br>Send another verification email<br>Authorisation dats<br>23 Dec 2014 000000 GMT<br>5 Sep 2014 000000 GMT                             | e receive your verification.<br>MWS Auth Token<br>View         | Action Taken<br>View your credentuls<br>Revola access                          |
| rent Authorisations<br>veloper ID<br>25-748-023<br>38-6140-3354<br>7-7205-1044                                                                        | Developer Access Confirmation Developer Nickname                                                                                                    | A verification entil has been sent to:<br>keth/@ioarcinden co.ak<br>Developer Access Confirmation will not be enabled until w<br>Send another verification anni<br>Authorisation date<br>23 Dec 2014 000000 GMT<br>8 Sep 2017 09:00.44 BST<br>16 Oct 2014 01:0000 BST   | e receive your verification.<br>MWS Auth Token<br>View<br>View | Action Taken<br>View your credentials<br>Revolue access<br>Revolue access      |
| rrent Authorisations<br>veloper ID<br>29:7440-023<br>38:6146-3354<br>78:7205-13444<br>ming 1-3 of 3 item(s)                                           | Developer Access Confirmation Developer Nickname Aurz London (You) RM C(Lick and Drop Edg M2ePro - Amazon Magento Integration Edg                                                                                                    | A verification email hab been sent to:<br>kesh/f@sourclondor.co.wk<br>Developer Access Confirmation will not be enabled until w<br>Send another verification email<br>Authorisation date<br>23 Dec 2014 000000 GMT<br>15 Sep 2014 000000 GMT<br>16 Oct 2014 010000 BST  | e receive your welfcation.<br>MWS Auth Token<br>View<br>View   | Action Taken<br>View your credentals<br>Revole access<br>Revole access         |
| rrent Authorisations<br>vetoper 10<br>33-6146-0334<br>33-6134-3354<br>25-7255-1346<br>25-7255-1346<br>vetoper 1<br>results per page *                 | Developer Access Confirmation Developer Nicknane Arrz London (You) RN Click and Drop Edit M2RPro - Amazon Magento Integration Edit                                                                                                    | A verification entil hat been sont to:<br>kohl/@ioarcinden co.ak<br>Developer Access Confirmation will not be enabled until w<br>Sand another verification anni<br>Authorisation dang<br>23 Dec 2014 000000 GHT<br>8 Sep 2017 0900.44 BST<br>16 Oct 2014 010000 BST     | e reoive your verification.<br>MWS Auth Token<br>View<br>View  | Action Taken<br>View pour ordentials<br>Revolw access<br>Revolw access<br>Step |
| rrent Authorisations<br>vetoper ID<br>22-7140-023<br>36-1645-3514<br>78-7205-1944<br>wing 1-3 of 31 kmsh)<br>results per page *<br>results per page * | Developer Access Confirmation Developer Nickname Aurz London (You) RV Cluk and Drop Edg N2ePro - Amazon Magento Integration Edg                                                                                                    | A verification email hab ben sent to:<br>kesh/f@ioor/indor.co.w/<br>Developer Access Confirmation will not be enabled until w<br>Send another verification email<br>Authorisation date<br>23 Dec 2014 000000 GMT<br>15 GP 2014 0010000 GMT<br>16 Oct 2014 010000 BST    | e receive your welfcation.<br>MWS Auth Token<br>View<br>View   | Action Taken<br>View your credentials<br>Revola access<br>Revola access        |
| rrent Authorisations<br>veloper ID<br>25-7140-9033<br>26-046-5354<br>27-205-1944<br>wing 3-3 of sten(s)<br>real(tape rpage ▼<br>uthorise a Developer  | Developer Access Confirmation Developer Nicknane Arrz London (You) RM Click and Drop Edit M26Pro - Amazon Magento Integration Edit                                                                                                    | A verification entil hat been sent to:<br>keth/@ioarcinden.co.ak<br>Developer Access Confirmation will not be enabled until w<br>Sind another verification annil<br>Authorisation dang<br>23 Dec 2014 000000 GHT<br>8 Sipp 2017 09:00.44 BST<br>16 Oct 2014 01:0000 BST | e reoive your verification.<br>MWS Auth Token<br>View<br>View  | Action Taken<br>View pour ordentials<br>Revolw access<br>Revolw access<br>Step |
| rrent Authorisations<br>29-7140-0023<br>36-146-5354<br>78-7205-1944<br>and and an anti-<br>rendit per page <b>*</b><br><b>uthorisation fistory</b>    | Developer Access Confirmation Developer Nickname Arrz London (You Arrz London (You ArrZ London (You ArrZ Lon | A verification entit has been sent to:<br>ket/ligozofionko.co.ak<br>Developer Access Confirmation will not be enabled until w<br>Send another verification entit<br>23 Dev 2014 000000 GMT<br>6 Sept 2014 0010000 GMT<br>16 Oct 2014 010000 BST                         | e receive your verification.<br>MNS Auth Token<br>View<br>View | Attion Taken<br>View produ condentials<br>Revolae access<br>Revolae access     |

3. Return to the account info page and select "Your Merchant Token" to retrieve your Merchant (Seller ID)

| Orders | Advertising     | Stores       | Reports     | Performance | B2B |                                    | www.amazon.co.uk | English |
|--------|-----------------|--------------|-------------|-------------|-----|------------------------------------|------------------|---------|
|        |                 |              |             |             |     |                                    |                  |         |
| Pay    | ment Informat   | ion          |             |             |     |                                    |                  |         |
|        | Bank Account I  | nformation   |             |             |     | Charge Method                      |                  |         |
|        | Charge Method   | l for Advert | ising       |             |     |                                    |                  |         |
| Bus    | siness Informa  | tion         |             |             |     |                                    |                  |         |
|        | Business and (  | Contact Info | rmation     |             |     | Primary Contact Person Information |                  |         |
|        | Business Addre  | ess          |             |             |     | Beneficial Owner Information       |                  |         |
|        | Language for fe | eed proces   | sing report |             |     | Your Merchant Token                |                  |         |
|        | Display Name    |              |             |             |     |                                    |                  |         |
| Shi    | pping and Ret   | urns Inforr  | nation      |             |     |                                    |                  |         |
|        | Return Address  | 5            |             |             |     | Shipping Settings                  |                  |         |
|        | International R | eturns Prov  | iders       |             |     | Buy Delivery Preferences           |                  |         |
| Tax    | Information     |              |             |             |     |                                    |                  |         |
|        | VAT calculation | settings     |             |             |     | VAT/GST Registration Numbers       |                  |         |

Your token will then be displayed

#### Merchant Token

| Your Merchant Token |      |  |  |
|---------------------|------|--|--|
| Learn more          |      |  |  |
|                     | Back |  |  |

Now you have the correct tokens and keys please enter them into the External Accounts screen and press submit. Your Amazon integration is Complete. All of your future Amazon orders will now feed into your TrakPak Online account. For any order, you wish to send via TrakPak you will need to print the TrakPak label (Adobe PDF), apply and send parcel.

Any order you do not wish to send will get cancelled by the system after a period of time. Please note that you will not be charged for parcels which are created, your account will be charged once the parcel has been physically scanned in the warehouse and will show as 'Accepted'

# 6.Tracking For eBay/Amazon Parcels

Once your order has been scanned at the TrakPak warehouse, the TrakPak number/tracking number will feed back into your eBay/Amazon account. This will allow the customer to track their parcels on

http://www.trackmytrakpak.com/

Customers can enter their TrakPak number in the below box and view the latest tracking for their parcels alternatively customers can also track their parcels on their account Parcels screen.

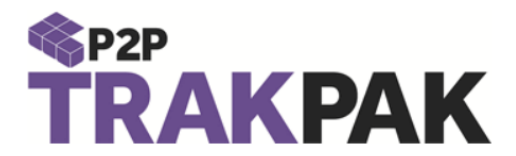

Need the status of your shipment or a delivery confirmation? You can search by your TRAKPAK number, Carrier/Local Tracking Number or Order Reference.

| ick:     |                                    |
|----------|------------------------------------|
| Tracking | Number or Order Reference (max 10) |
|          |                                    |
|          | Search                             |